## P2P setting

- 1. Open the IE browser and enter camera username and password to log in to the camera web terminal
- 2. Click "configuration-network-P2P-enble-save", QR code will be refreshed after clicking

|           |                                                                         | Live Playback                                                                                         | Configuration |
|-----------|-------------------------------------------------------------------------|----------------------------------------------------------------------------------------------------|---------------|
|           |                                                                         | P2P                                                                                                   |               |
| 0         | Camera                                                                  | Enable Z                                                                                              |               |
| <b>**</b> | Network<br>Basic<br>Service Ports<br>P2P<br>SMTP (Enail)<br>FTP<br>RTMP | Authorization Code<br>Login Status Online<br>Cloud ID JA440815<br>QR Code                             |               |
| ¢         | PTZ<br>Event                                                            |                                                                                                    |               |
| ٢         | Storage                                                                 | Note: Please wait a moment, it may take about 3 - 5 minutes to get online after enable cloud service. |               |
|           | System                                                                  | Reset Defaults Refresh Save                                                                           |               |

## Add camera P2P function to mobile APP

Visit the Apple App Store or the Google Play Store to download the

Videolink app for iOS or Android devices.

Can scan the QR code on the web page to download

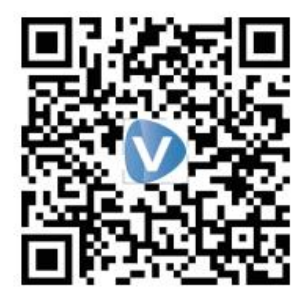

Videolink

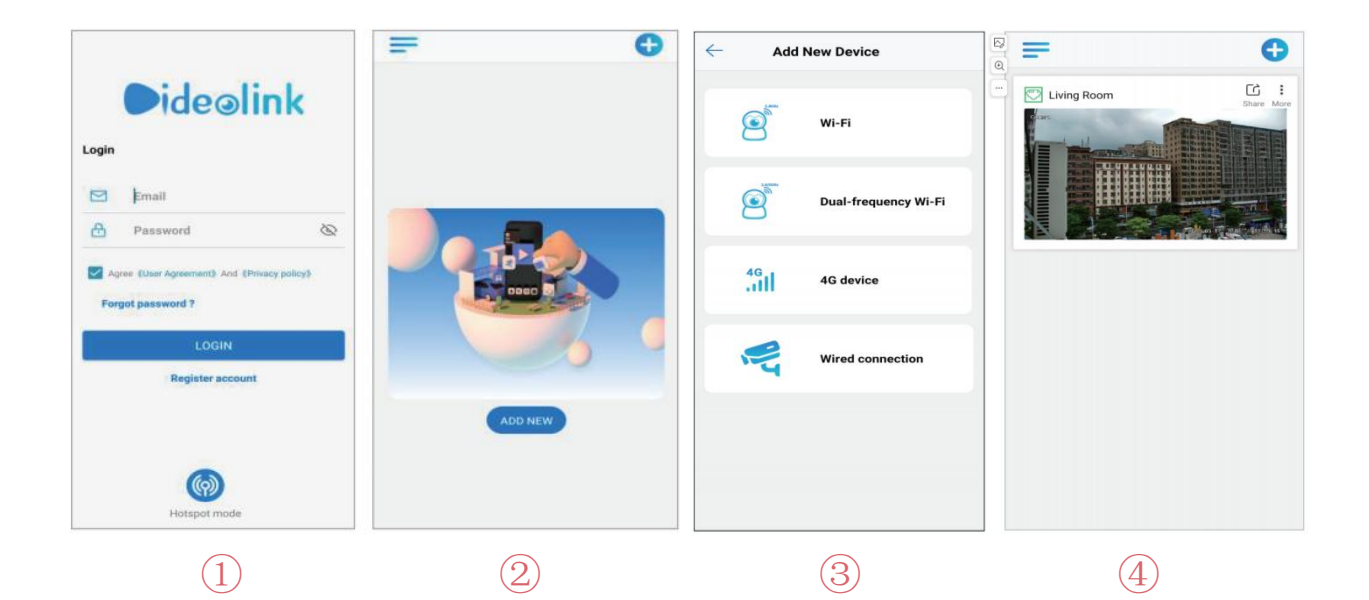

(1). For new users, please select "registered account". In the following page, Create Account, and enter your emai or mobile number. Fill in the received , verification code.

2. Login with a registered account,Select to"ADD NEW";Select"Wired connection"to get into the scan camera QR code page.

③Scan the QR code of the P2P interface displayed on the web side of the camera → Choose Name you Device. The camera has been successfully added to the phone.

④ select the cameralist to start viewing video.

Turn on alarm push function, Click"More - Config - Alarm - Alarm
Push ", Enable the type of alarm required.

4. Set Event

| 내 中国联通 🗢       | 1:34 AM | ④ 94%      |
|----------------|---------|------------|
| $\leftarrow$   | IVS     | Apply      |
| Car            |         | $\bigcirc$ |
| Moto           |         |            |
| Bike           |         |            |
| Human Detectio |         |            |
| EnableDay      |         |            |
| EnableNight    |         |            |
| SPL            | 60      |            |
|                | -       |            |
| Revew          |         |            |
| EnableDay      |         |            |
| EnableNight    |         |            |
| AlarmVoice     |         | Config     |
|                |         |            |

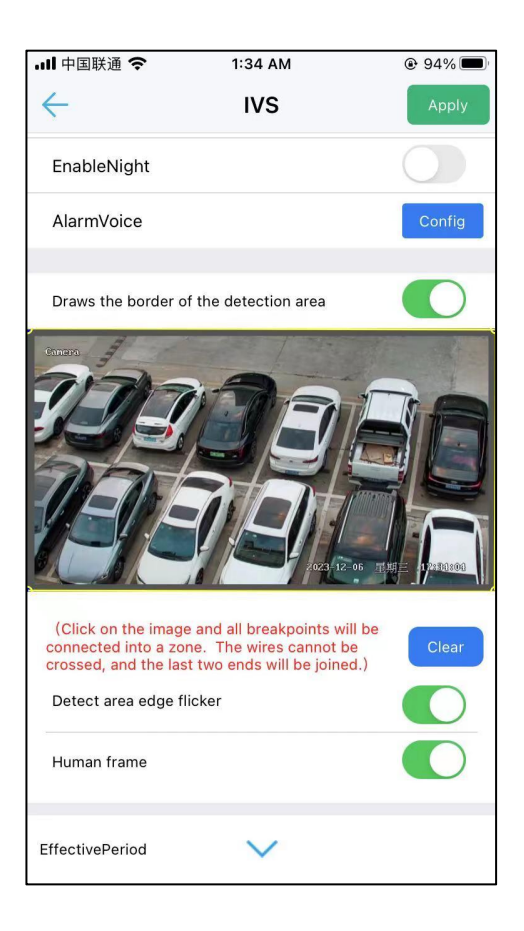